①IFA 本部 HP にアクセスし、ログインをします。https://www.ifa.nl/Pages/default.aspx

(赤線枠内、画像はログイン後の状態。この時、IFANo.と IFA 本部パスワードが必要になります)

\*IFA本部パスワード及び、IFANo.は入会後 IFA本部から会員に郵送されたレターに記載されております。

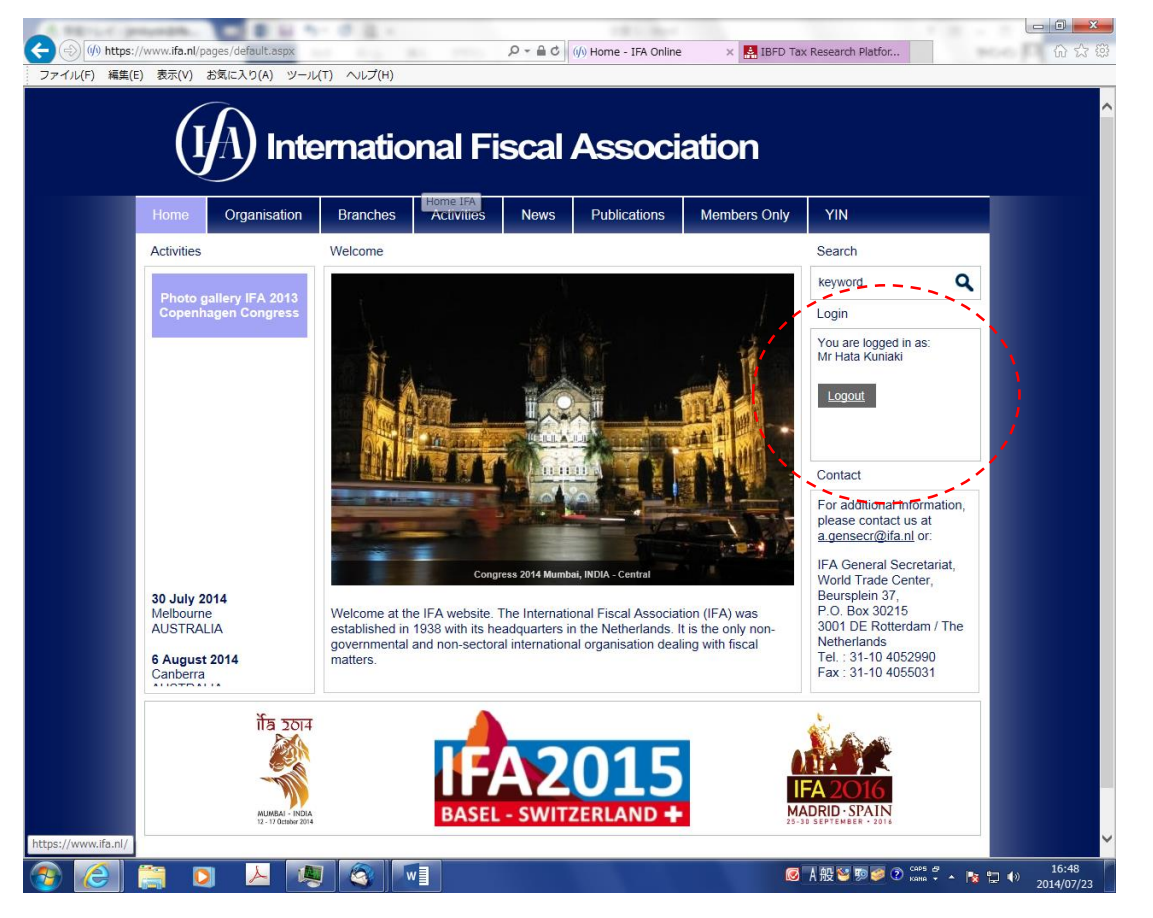

②ログイン後、Members only→Cahiers de Droit Fiscal International をクリックし、ページ内の Please click here(赤線枠内)をクリックし、リンク先へ移動します。

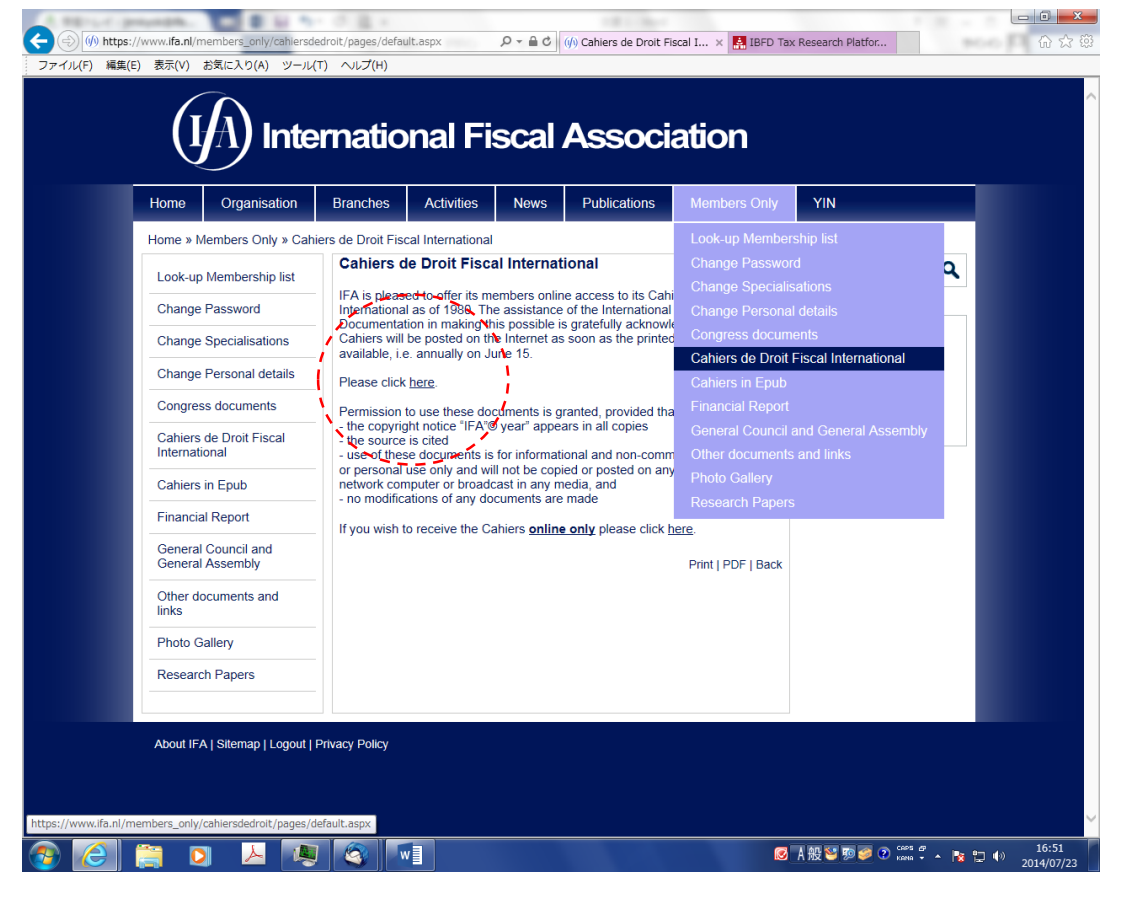

③リンク先の IBFD Tax Research Platform が表示されます。このサイト内で過去のカイエが閲覧可能です。例えば、Death as a taxable event and its international ramifications の General Report をクリックしてみます(赤線枠内)。

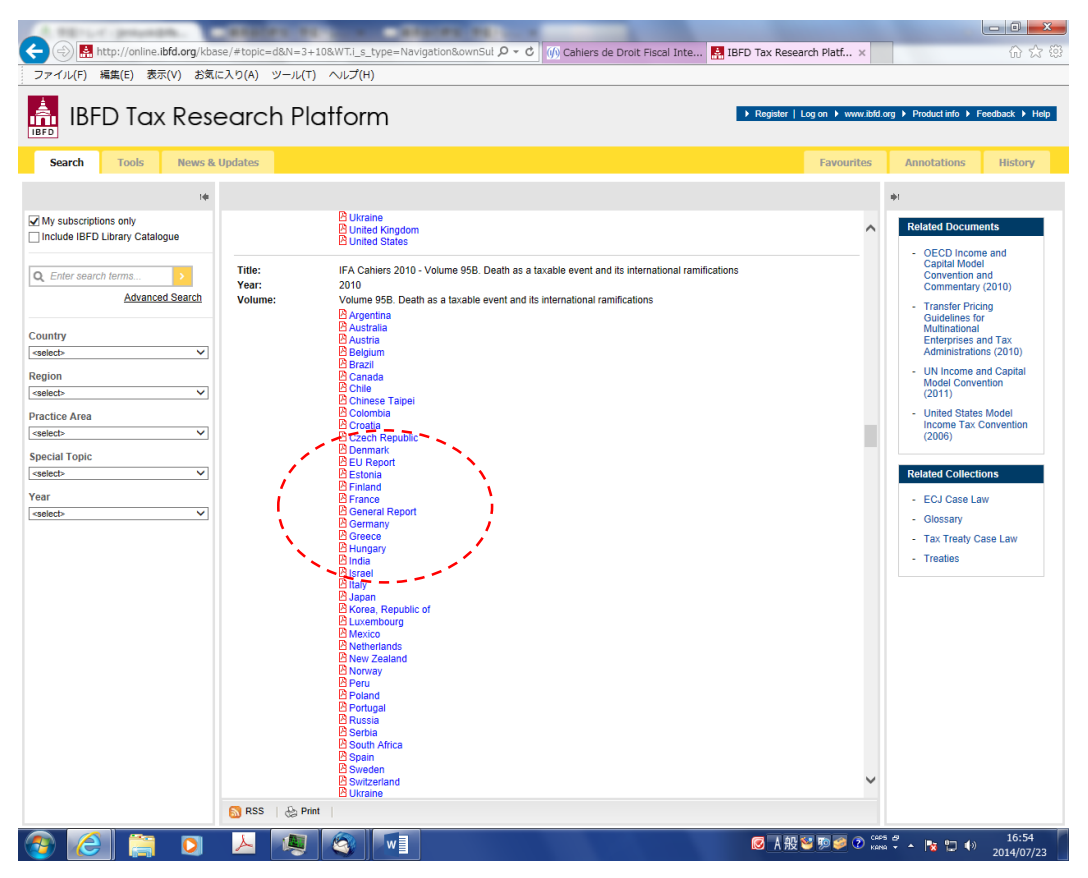

④このように PDF ファイルが閲覧できます。こちらは任意で PDF ファイルで保存・印刷が可能です。

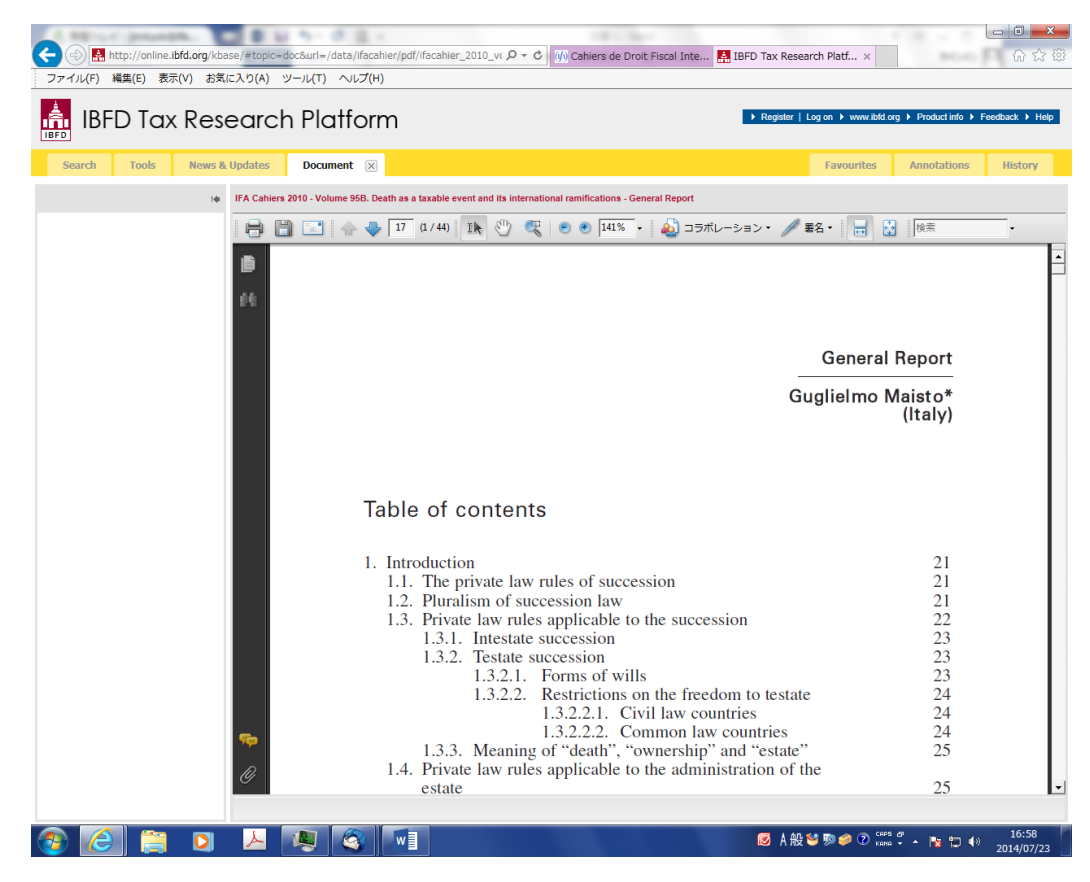